# Organizar Marcadores en Mozilla Firefox

Autor: William Barrios Editor: Edufuturo Palabras: 494

## Índice

| Ordenar los marcadores alfabéticamente     | 3  |
|--------------------------------------------|----|
| Ordenar los marcadores manualmente         | .4 |
| Vistas ordenadas en catálogo de marcadores | .4 |
| Referencias                                | .6 |

La parte fácil, es agregar las páginas WEB o Enlaces al menú o pestaña de "Marcadores" y la parte aún más fácil es ordenarlos o clasificarlos. Recordemos que el uso de Marcadores/bookmarks en los navegadores, facilita notablemente, el acceso a las páginas WEB que visitamos con frecuencia. Se pueden ordenar, clasificar, agregar y borrar, según lo disponga el usuario.

A continuación, describimos los pasos para mejorar la experiencia en el uso de Marcadores, para el navegador Mozilla Firefox.

#### Ordenar los marcadores alfabéticamente

- 1. Clic en el botón Marcadores 🗎 .
- 2. Clic en Mostrar todos los marcadores. Esto abrirá la ventana del Catálogo.

Los cambios por orden alfabético, que se realicen en el panel lateral de marcadores, se mostrarán automáticamente, en el menú de marcadores, debido a que la barra y el menú están sincronizados.

#### Ordenar los marcadores manualmente

- 1. Clic en el botón Marcadores 🗏.
- 2. Clic en Mostrar todos los marcadores. Esto abrirá la ventana del Catálogo.
- 3. Clic sobre la carpeta que contiene los marcadores. Esto hará una expansión con el contenido de la carpeta.
- 4. Clic sobre el marcador que deseas mover y arrástralo hasta la posición deseada.
- 5. Si deseas mover el Marcador hasta una carpeta diferente, solo debes arrastrarlo y soltarlo sobre la carpeta deseada.

Los cambios que realice en el Catálogo de marcadores, se reflejarán en el panel lateral de marcadores y en el menú automáticamente.

#### Vistas ordenadas en catálogo de marcadores

Para ver los marcadores ordenados con diferentes criterios de ordenamiento, utiliza el catálogo de marcadores:

- 1. Clic en el botón Marcadores 💼.
- 2. Clic en Mostrar todos los marcadores para abrir la ventana de Catálogo.

- 3. En el panel situado en la parte izquierda de la ventana, hacer clic sobre la carpeta que deseas ver. Esto mostrará los contenidos de esa carpeta en el panel situado en la parte derecha.

El orden en la ventana del catálogo de marcadores, es para uso exclusivo en esta ventana, los cambios en el orden que hagas en esta vista, no se verán reflejados ni en el panel lateral, ni en el menú.

En este documento, dimos las instrucciones para administrar los Marcadores del navegador Mozilla Firefox, pero hay que tomar dos cosas en cuenta:

- Primero es que en casi todos los navegadores, los procesos o principios del uso de Marcadores o Favoritos son los mismos.
- Segundo, tomar en cuenta que los Navegadores realizan actualizaciones constantes de sus características, esto puede producir algunos cambios en los menús o funcionalidades, pero nuevamente, si ya tienes claro el concepto del Marcador o Favorito, no se te hará difícil deducir o intuir la forma en que se agregan, ordenan, clasifican, se colocan en carpetas o se borran según la necesidad del usuario.

### Referencias

https://support.mozilla.org/es/kb/Ordenar%20los%20marcadores https://pixabay.com http://www.stockvault.net/free-photos https://www.shutterstock.com